## Airbnb Media Famil

## **Coupon code booking process**

**Step ONE:** Click Check Availability in the right-hand bottom-corner of the listing link

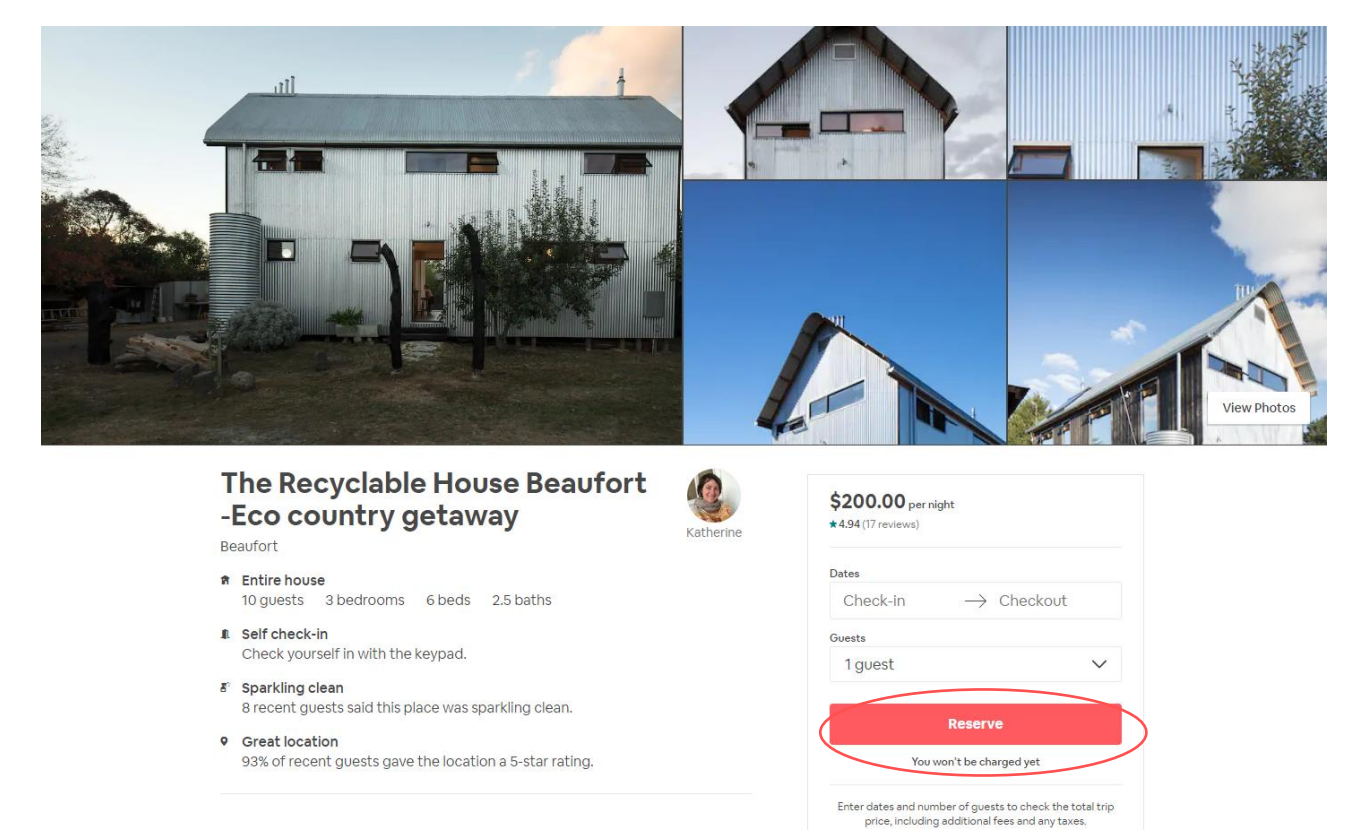

**Step TWO:** Enter your dates and click "reserve" – NB: you will not be charged

| Dates               |            |
|---------------------|------------|
| 06-10-2019 → 0      | 08-10-2019 |
| Guests              |            |
| 1 guest             | $\sim$     |
| \$200.00 x 2 nights | \$400.00   |
| Cleaning fee 🕐      | \$100.00   |
| Service fee ⑦       | \$70.95    |
| Total               | \$570.95   |
| Reserve             |            |
| You won't be char   | ged vet    |

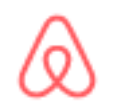

**Step THREE:** If this is your first time to Airbnb, it will take you through additional steps (listed below) to complete your Airbnb account setup.

- 1. Provide your contact number, for the host to be able to reach you
- 2. Add your photo ID (License, Passport or ID card)
- 3. Take a photo of yourself to confirm the ID is yours

| Before you book, let's add your ID<br>A government ID helps us check that you're really you. It also helps us keep Airbnb secure,<br>fight fraud, and more.<br>We'll ask you for a photo of your ID, and you'll only do this once. How does this work? | Upload images of your ID.<br>Upload images of the front and back of your ID. Make sure your images aren't blurry and the<br>front clearly shows your face. |
|----------------------------------------------------------------------------------------------------|----------------------------------------------------------------------------------------------------|
|                                                                                                    | Add front                                                                                                    |
|                                                                                                    | Your ID isn't shared with other people who use Airbnb.                                                                                                    |
| Your ID san't shared with other people who use Airbab.     Add an ID >                                                                                                    | < Back Next >                                                                                                    |

# Almost done! Now let's confirm this ID is yours

We'll have you take a new photo of yourself, so we can match it with the photo in your government ID.

| Take photo with the Airbnb mobile app<br>Recommended | ۲ |
|------------------------------------------------------|---|
| Take photo from this browser                         |   |
| This isn't shared with other people who use Airbnb.  |   |

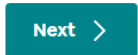

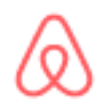

Step FOUR: You will be taken to the booking page. Review the listings' house rules, hit "agree and continue."

| 1. Review | house                   | e rules                                      | >                                | 2. Who's                                           | s com                             | ing?                    | >                   | 3. Confir                      | rm and pa | iy |
|-----------|-------------------------|----------------------------------------------|----------------------------------|----------------------------------------------------|-----------------------------------|-------------------------|---------------------|--------------------------------|-----------|----|
|           | 2 nights                | s in Beaufor                                 | t                                |                                                    |                                   |                         |                     |                                |           |    |
|           | ост<br>06               | Sunday check<br>After 3PM                    | (-in                             |                                                    | ост<br><b>08</b>                  | Tuesday c<br>10AM       | heck-o              | ut                             |           |    |
|           | (Å                      | Self check-i                                 | n with I                         | keypad                                             |                                   |                         |                     |                                |           |    |
|           | Things                  | to keep in n                                 | nind                             |                                                    |                                   |                         |                     |                                |           |    |
|           | The h<br>We si<br>Learr | iost hasn't rep<br>uggest bringi<br>i more   | ported<br>ng a po                | a carbon mor<br>ortable detect                     | noxide de<br>or for yo            | etector on<br>our trip. | the pr              | operty.                        |           |    |
|           | ħ                       | Suitable for                                 | childre                          | n (2-12 years)                                     |                                   |                         |                     |                                |           |    |
|           | <b>%</b>                | Not suitable<br>don't have a<br>children nee | e for infa<br>safety<br>ed to be | ants (under 2<br>/ barrier. We a<br>e supervised a | years) - \<br>Iso have<br>around. | We have a<br>a wood he  | set of s<br>ater th | stairs that<br>nat infants and |           |    |
|           | *                       | No pets                                      |                                  |                                                    |                                   |                         |                     |                                |           |    |
|           | K                       | No parties o                                 | or event                         | ts                                                 |                                   |                         |                     |                                |           |    |
|           | *                       | No smoking                                   |                                  |                                                    |                                   |                         |                     |                                |           |    |
|           | Read mo                 | ore ~                                        |                                  |                                                    |                                   |                         |                     |                                |           |    |
| (         | Agre                    | e and continu                                | ue                               | )                                                  |                                   |                         |                     |                                |           |    |

# $\bigotimes$

**Step FIVE:** Include how many guests will be staying and identify if you are travelling for work. Add any additional details in the notes about your travel including arrival time or any preferences. Hit "continue".

# Who's coming?

This place is getting a lot of attention. It's been viewed 77 times in the past week.

×

1 guest 🗸 🗸

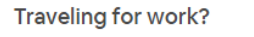

#### Tell Katherine about your trip

Thanks for booking!

The best way to contact me is on the Airbnb message system. I will send you a guest manual/ door code before your stay.

#### All the best! Katherine

- What brings you to the area?
- Who are you coming with?

Hello Katherine! Can't wait to spend 2 nights in your home.

| The Recyclable House<br>Beaufort -Eco country<br>getaway<br>Entire house in Beaufort<br>★ ★ ★ ★ \$ 17 reviews |          |
|----------------------------------------------------------------------------------------------------|----------|
| දී8 1 guest                                                                                                   |          |
| $   \stackrel{\text{\tiny CD}}{=} 6 \operatorname{Oct} 2019 \rightarrow 8 \operatorname{Oct} 2019 $           |          |
| \$200.00 x 2 nights                                                                                           | \$400.00 |
| Cleaning fee ③                                                                                                | \$100.00 |
| Service fee ⑦                                                                                                 | \$70.95  |
| Total (AUD)                                                                                                   | \$570.95 |
| Due now                                                                                                    | \$285.48 |
| Due on Sep 27, 2019                                                                                           | \$285.47 |
| Free cancellation until Sep 22<br>Cancel up to 14 days before check-in<br>and get a full refund. More details |          |

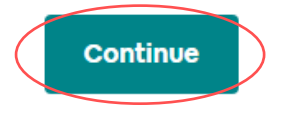

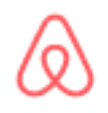

**Step SIX:** Enter payment details, if you have used Airbnb before, your payment details will automatically be filled.

**DO NOT** press confirm and pay before adding in your coupon code. Go to "apply coupon", add in the coupon code and click 'apply.' The coupon code will minus the cost – please check the payment summary on the right hand side of the page

If any issues covering the entire cost, please flag with Airbnb team before clicking **confirm and pay.** 

### Confirm and pay

| This place is getti<br>week. | ng a lot of attention. It's been viewed 77 ti | getaway       Entire house in Beaufort       times in the past       ★ ★ ★ ★ 17 reviews                        |
|------------------------------|-----------------------------------------------|----------------------------------------------------------------------------------------------------|
| Pay with                     | VISA                                          | 份 1 guest                                                                                                    |
| First name                   | Last name                                     | <ul> <li>\$200.00 x 2 nights</li> <li>Cleaning fee ⑦</li> <li>Service fee ⑦</li> <li>Total (AUD)</li> </ul>    |
| Card number<br>Expiration    | CVV                                           | Due now Due on Sep 27, 2019 ⑦                                                                                  |
| Billing info<br>Zip code     | Country/region                                | Free cancellation until Sep 22     Cancel up to 14 days before check-l     and get a full refund. More details |
| Apply coupon<br>Airbnbstay   | Apply                                         |                                                                                                    |
| coupon                       | Cancel                                        |                                                                                                    |

The Recyclable House

Beaufort -Eco country

\$400.00

\$100.00

\$70.95

\$570.95

\$285.48

\$285.47

Step SEVEN: Click confirm and pay, you will receive confirmation of your booking via. email.

Apply

Cancellation policy

Cancel before 2:00PM on Sep 22 and get a full refund. After that, cancel before 3:00PM on Oct 5 and get a full refund, minus the service fee. More details

I agree to the House Rules, Cancellation Policy, Guest Refund Policy, and the Pay Less Upfront Terms. I also agree to pay the total amount shown, which includes Service Fees.

Confirm and pay

You're ready to go! Enjoy your trip and please reach out with any questions.